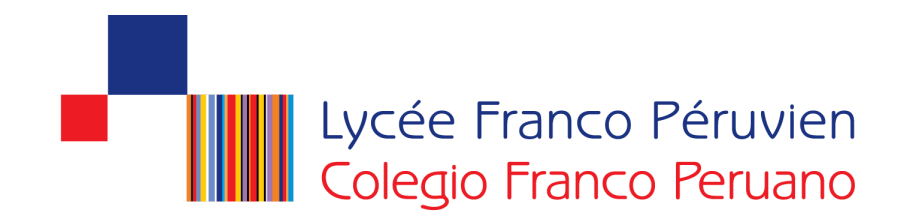

# Manuel d'utilisation pour l'inscription en ligne 2016

#### Note:

- Pour pouvoir procéder à l'inscription, les familles doivent être en possession d'une identification et mot de passe pour l'intranet
- En cas de ne pas avoir d'identifiant, merci de le demander par mail à: <u>codigo@francoperuano.edu.pe</u> en précisant le nom de famille de l'élève.

## 1. Rentrer dans la page web du lycée

## www.lfrancope.edu.pe

#### **Cliquer sur le mot: INTRANET**

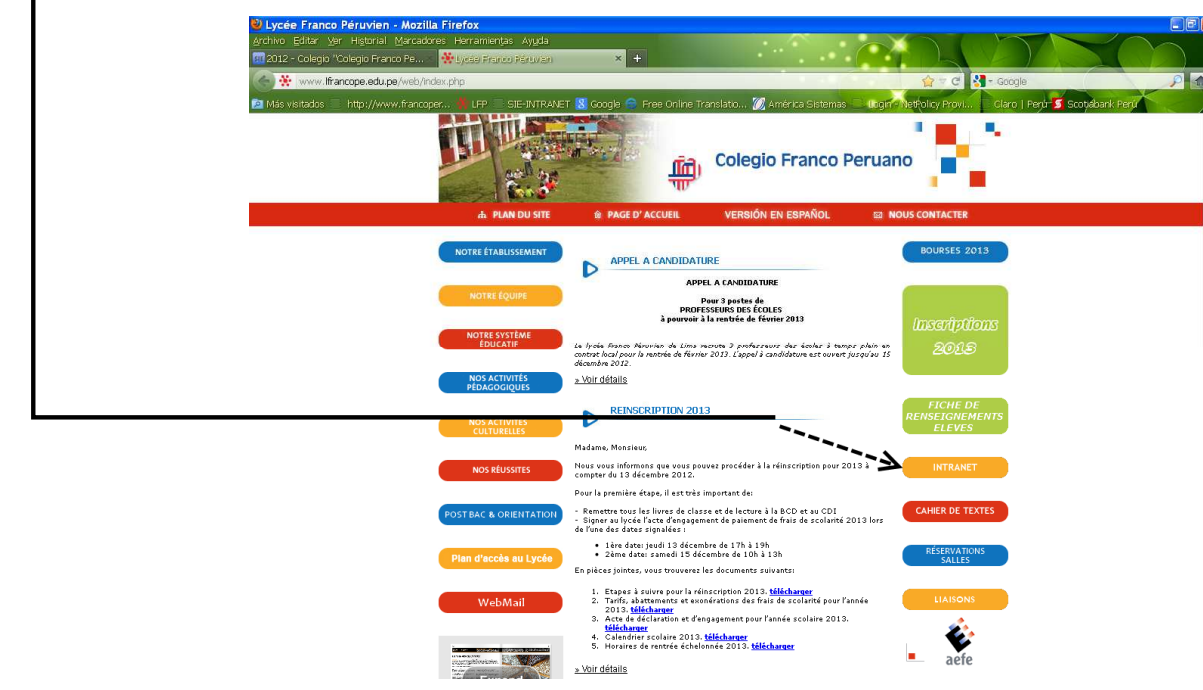

2. Choisir une langue: français ou espagnol

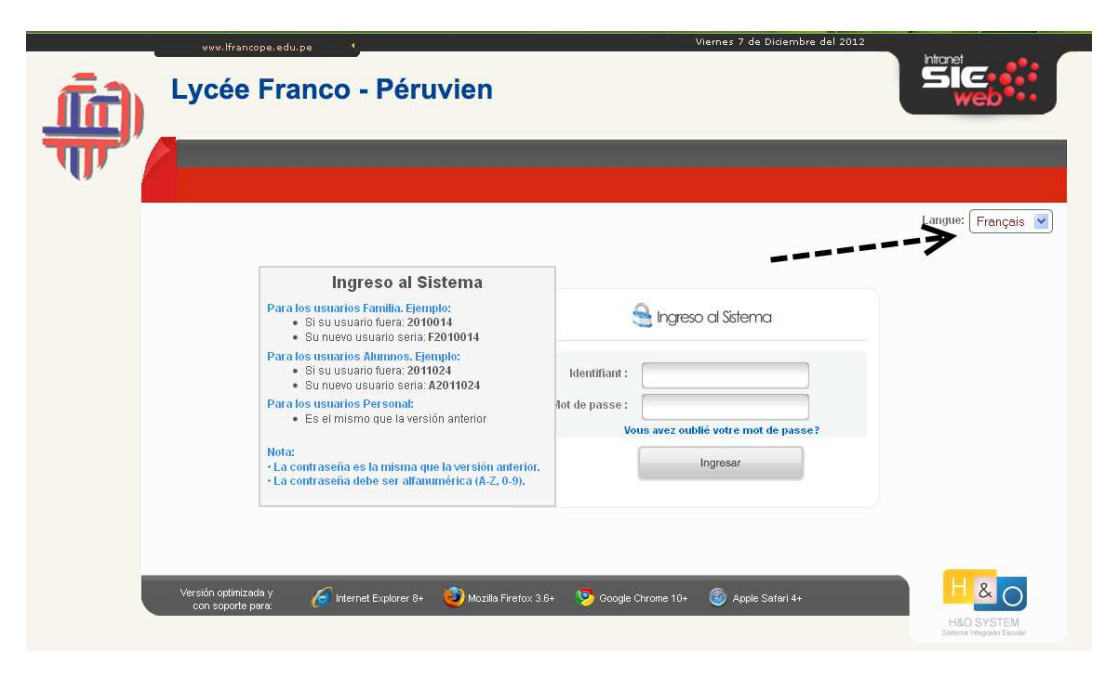

### 3. Rentrer l'identifiant et le mot de passe

• Pour l'identifiant Famille commencer par la lettre F devant le code d'accès

#### PAR EXEMPLE:

Identifiant: F20070084

Mot de Passe: \*\*\*\*\*\*

4. Rentrer dans l'onglet « Inscription 2016 »

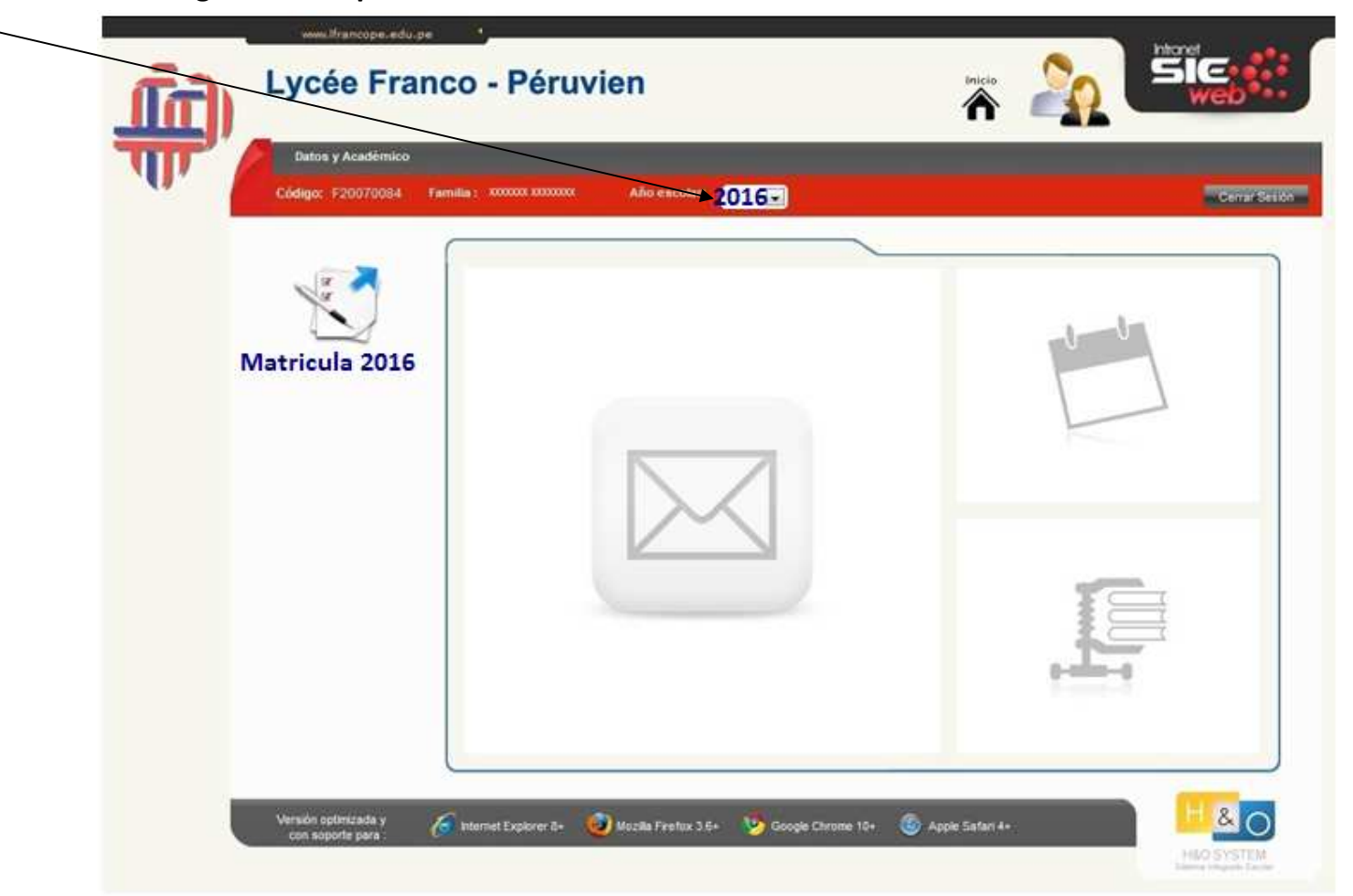

5. Une liste apparaît avec le nom de votre (vos) enfant(s)

| ពីកា     | Lycée Fr                              | anco - Péruvien                                   |                                 | 🛪 🏠               | Sie                |
|----------|---------------------------------------|---------------------------------------------------|---------------------------------|-------------------|--------------------|
| <b>T</b> | Detta y Acadima                       | ie :                                              |                                 |                   |                    |
|          | Cicego: #2007(00)                     | E Familie Communities Advances                    | 2016                            |                   | Constanting of the |
|          | 2016                                  |                                                   |                                 |                   |                    |
|          | Entercode del alter<br>Mil(%) Pigo(%) | nno 🥹 <del>na c</del> anón de matique 🕹 Meditar D | etta 🧿 Finalizar                |                   |                    |
|          | w Códge                               | Apellidos y nombres                               | Eatado de Matricula             | Estado de alumito | -                  |
|          | C marine                              | Automa Matteria Matteria                          | Fex matimateds                  | Promondo          |                    |
|          |                                       |                                                   |                                 |                   |                    |
|          |                                       |                                                   |                                 |                   |                    |
|          |                                       |                                                   |                                 |                   |                    |
|          |                                       |                                                   |                                 |                   |                    |
|          |                                       |                                                   |                                 |                   |                    |
|          |                                       |                                                   |                                 |                   |                    |
|          |                                       |                                                   |                                 |                   |                    |
|          |                                       |                                                   |                                 |                   |                    |
|          |                                       |                                                   |                                 |                   |                    |
|          |                                       |                                                   |                                 |                   |                    |
|          | Margaret and a                        |                                                   |                                 | _                 |                    |
|          | cont aspecta para                     | Ver menel Dallor to 🥥 mails French                | te 🚬 🌝 Delige Ostere 10- 🛛 Adeb | e Sartari ex      | Held Service       |

6. Cliquer sur le nom de votre enfant pour actualiser les informations et procéder à l'inscription.

# 7. Vérification de la procédure avant l'inscription:

- Dans cette page apparaissent toutes les conditions que vous devez compléter pour pouvoir commencer avec la procédure d'inscription.
- Les phrases des points 1 et 2 doivent être en vert pour pouvoir commencer l'inscription.
- Si une phrase figure encore en rouge, c'est qu'il vous manque compléter ce qui est décrit, vous ne pouvez donc pas commencer la démarche d'inscription.

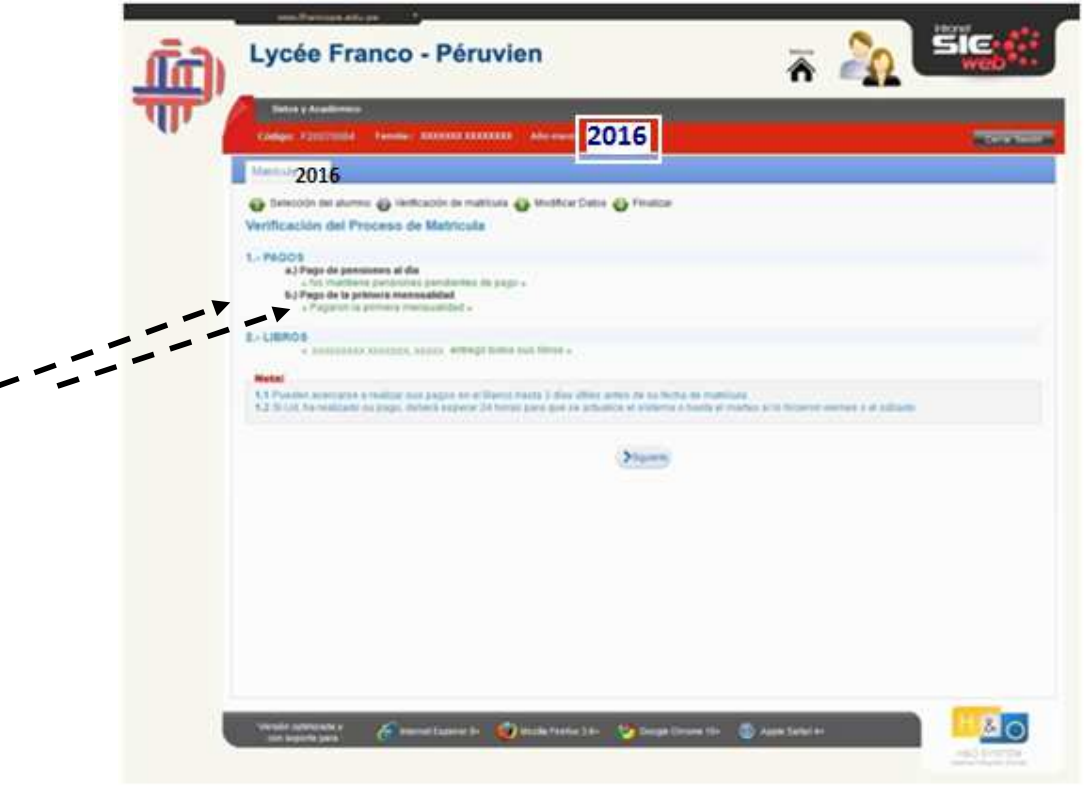

## 8. Vérification et/ou actualisation des renseignements pour l'Inscription.

Tous les champs sont obligatoires.

C'est obligatoire d'inscrire les numéros de téléphones et adresse mail des deux parents.

Au moment de remplir les renseignements, vous devez remplir les trois fiches:

- Information concernant l'élève
- Information concernant les parents
- Information concernant la fiche médicale

| formación referente al alumn | o 2. Información referente a los padres | 3. Información referente a la | i ficha médica |
|------------------------------|-----------------------------------------|-------------------------------|----------------|
| atos principales             |                                         |                               |                |
| Código :                     | Fecha ingreso :                         |                               |                |
| Apellidos y                  |                                         |                               | Sexo :         |
| Pais :                       | Nacionalidad :                          |                               | ) Fecha de     |
| DNI / CNI:                   | (*) Nro. documento:                     |                               | hacimiento:    |
| Solamente para nacionali     | dad peruana (UBIGEO): 🔞                 |                               |                |
| Lugar de pacimiento (Extr    | anieroli                                |                               |                |
|                              |                                         |                               |                |
| Telf. Emergencia:            |                                         |                               |                |
| Prequotar por                |                                         | J                             |                |
|                              |                                         |                               |                |
| atos de la familia           |                                         |                               |                |
| Dirección :                  |                                         | ](*                           |                |
| Urbanización :               |                                         | ) (*                          | Teléfono :     |
| Departamento :               | Provincia :                             |                               | ) Distrito :   |
| e-mail padre:                | 4 4                                     | ] (*                          | )              |
| e-mail madre:                |                                         | ] (*                          | (              |
| Lenguas                      |                                         |                               |                |
| Lengua<br>materna:           | (*) 2da lengua<br>materna:              |                               |                |
| ¿Qué idioma(s) se habla      | en casa? :                              |                               |                |
|                              |                                         |                               |                |
| Otros                        |                                         |                               |                |
| Vive con:                    | (*) Responsable<br>pago:                |                               |                |
|                              |                                         |                               |                |
|                              | 64                                      |                               |                |

# 9. Finaliser l'inscription

| Alergias :     | medicamentos<br>usados:               |
|----------------|---------------------------------------|
| Enfermedades : |                                       |
| Enfermedades : |                                       |
|                | Operaciones :                         |
| Vacunes :      | Nariz : Tabique desviado Sangrado nas |
|                | Oftalmológico : Usa lentes ;          |
| Grabar         |                                       |

10. Procédure d'inscription Finalisée

- Votre enfant est inscrit.

11. Imprimer la fiche d'inscription et l'envoyer dûment signée au lycée le premier jour de classe avec votre enfant.

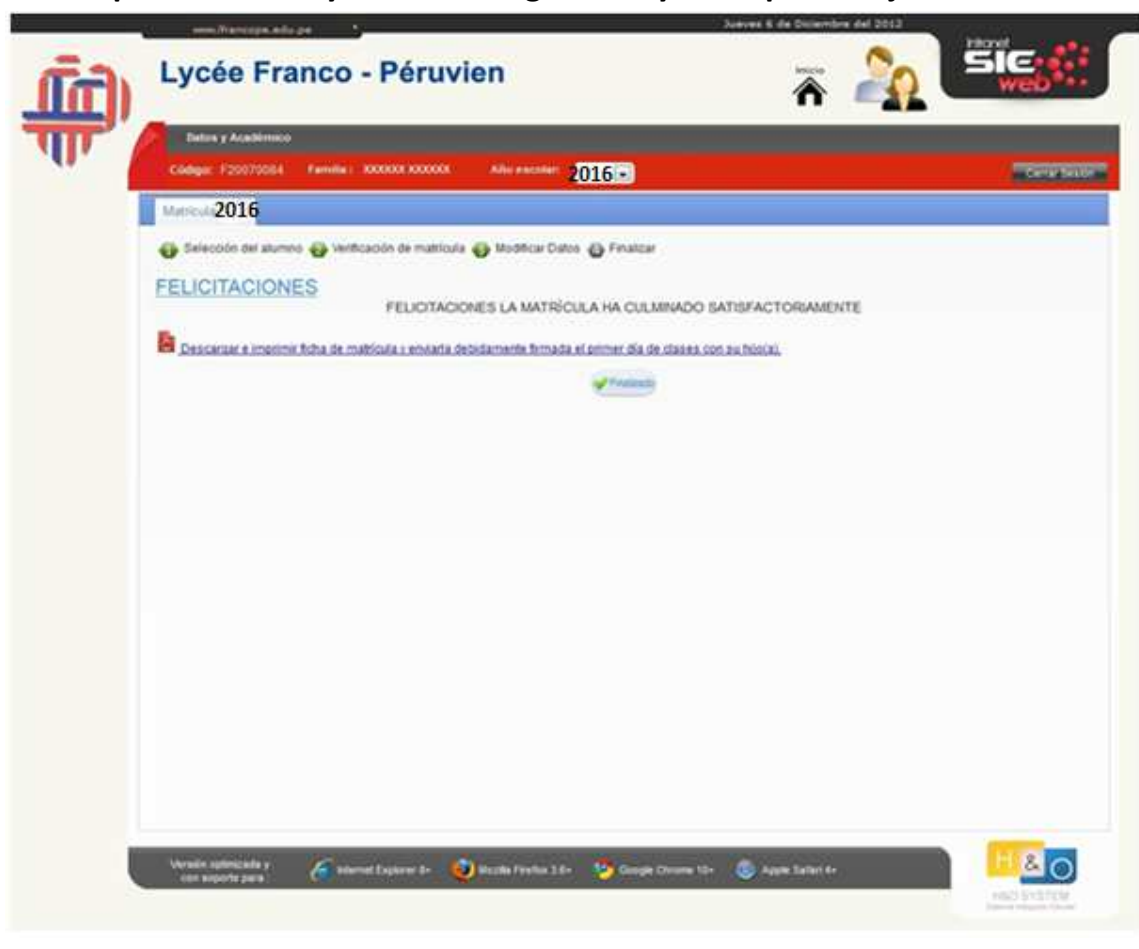